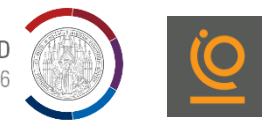

# Bewerbung für studienvorbereitende Deutschkurse (DSH) an der Universität Greifswald

## Sie registrieren sich für das Bewerbungsportal unter:

## https://my.uni-assist.de/registrierung/

- Registrieren Sie sich mit E-Mail-Adresse und Passwort
- Sie erhalten eine Mail zur Aktivierung Ihrer die Registrierung

Guten Tag,

wir haben Ihre Registrierung erhalten. Bitte aktivieren Sie nur Uhren Account, indem Sie auf den folgenden Aktivierungslink klicken: • Account:

- Klicken Sie den Aktivierungslink
- Loggen Sie sich mit Ihren Zugangsdaten ein

## REGISTRIERUNG

| E-Mail                                                                                                    |   |
|----------------------------------------------------------------------------------------------------|---|
| mia@musterfrau.de                                                                                                    | ~ |
| E-Mail-Adresse wiederholen                                                                                                    |   |
| mia@musterfrau.de                                                                                                    | ~ |
| Passwort                                                                                                    |   |
|                                                                                                    | ~ |
| Passwort wiederholen                                                                                                    |   |
|                                                                                                    | ~ |
| Ich habe die Allgemeinen Geschäftsbedingungen in ihrer derzeit<br>aktuellen Fassung sowie die Datenschutzhinweise gelesen und<br>stimme diesen zu. |   |

#### Persönliche Daten

- Bitte geben Sie die erforderlichen persönlichen Informationen an
- Alle mit Ausrufezeichen (!) gekennzeichneten Fragen müssen beantwortet werden
- Wenn Sie keinem Staat zugehörig sind, kreuzen Sie "Staatenlos" an \_\_\_
- Als geflüchtete Person können Sie hier einen Haken setzen
  - für eine Kostenbefreiung vom Deutschkurs (\*1)
  - wenn erforderliche Dokumente fehlen (\*2)
- Klicken Sie auf "weiter"

## Kontaktdaten

- Bitte geben Sie die erforderlichen Informationen an
- Füllen Sie das erste Feld (c/o) aus, wenn ihr Name nicht am Briefkasten steht. Geben Sie hier den Namen an, der am Briefkasten steht, damit Sie die Post von Uni-Assist erhalten
- Füllen Sie das zweite Feld (Straße) aus, indem Sie ihre Straße und -Hausnummer eintragen
- Füllen Sie das Feld "Adresszusatz" aus, wenn Sie präzisieren wollen, wo Sie wohnen (z.B. Hinterhaus)
- Klicken Sie auf "weiter"

geflüchtete Studienber

Staatsangehörigkeit

Staatenlos

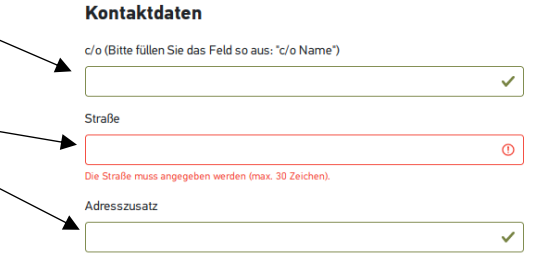

🗌 Ich bin nach Deutschland geflüchtet und bin interessiert an Informationen für

## Sonstige Daten

- Wenn Sie schon eine Uni-Assist Bewerbernummer haben, tragen Sie diese im hellblauen Feld ein
- Wenn Sie sich f
  ür einen DoSV Studiengang bewerben, bekommen Sie von Hochschulstart eine Benutzer-ID und eine Bewerber-Authentifizierungsnummer. Bitte geben Sie diese hier an.
- Was ist DoSV? Mehr Informationen finden Sie hier: <u>https://www.uni-assist.de/bewerben/bewerbung-planen/hochschulstart-dosv/</u>
- Setzen Sie einen Haken zur Bestätigung der Allgemeinen Geschäftsbedingungen
- Klicken Sie auf "Bewerberdaten absenden"

#### Sonstige Daten

Zurück

| nmer? Dann tragen Sie diese |
|-----------------------------|
| mer aus dem alten Bewerber- |
| ✓                           |
|                             |

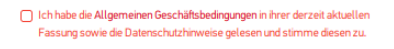

Derre

UNIVERSITÄT GREIFSWALD Wissen lockt. Seit 1456

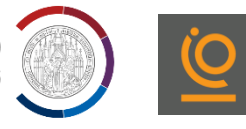

### Fenster: "Ihr neues Postfach"

- Bestätigen Sie, dass sie Ihr Postfach regelmäßig auf neue Nachrichten überprüfen
- Klicken Sie "Ok"

#### Meine Bildungshistorie

- Bitte geben Sie die erforderlichen Informationen über Schul- und Studienabschluss an
- Wenn Sie einen Schulabschluss haben klicken Sie "ja" und beantworten Sie die Fragen über Land und Name des höchsten Schulabschlusses
- Geben Sie an, ob Sie die Feststellungspr
  üfung an einem Studienkolleg bestanden haben
- Wenn Sie einen Hochschulabschluss haben, klicken Sie "ja" und beantworten Sie die Fragen zu Land, Name der Hochschule, Name des Studienabschlusses, Name des relevantesten Studienabschlusses
- Klicken Sie "speichern"

#### Schulabschluss

Haben Sie einen Schulabschluss gemacht?

#### 🗿 Ja 🔿 Nein

In welchem Land haben Sie Ihren Schulabschluss gemacht oder werden in Kürze Ihren Schulabschluss machen?

| Afghanistan |  |  |
|-------------|--|--|
|             |  |  |

| Bitte wanten                                          | <b>.</b>                                        |
|-------------------------------------------------------|-------------------------------------------------|
| Bitte geben Sie den höchsten oder den relevantesten S | tudienabschluss an, den Sie erreicht haben oder |
|                                                       |                                                 |

#### Name des relevantesten Studienfachs

ERSTE SCHRITTE

| Bitte wählen 👻 | Bitte geben Sie ein Studienfach an. |   |
|----------------|-------------------------------------|---|
|                | Bitte wählen                        | Ŧ |

## Bewerbung für den DSH-Kurs

#### Semesterangebote

- Für die Bewerbung für einen DSH-Kurs, klicken Sie: "Zu den Semesterangeboten"
- Geben Sie das Semester an, in dem Ihr DSH-Kurs beginnen soll
- Wählen Sie "Universität Greifswald" aus
- Rechts werden Ihnen die möglichen Studienfächer angezeigt
- Wählen Sie das Studienfach aus, das Sie im Anschluss an den DSH-Kurs studieren wollen.
- Einige Fächer kann man nur in Kombination mit einem zweiten Fach studieren
  - Klicken Sie bei Ihrem präferiert en Studiengang auf "Kombinieren" <
  - Wählen Sie das obere Fachsemester (1. oder 2.) aus
  - Klicken Sie auf "Der Auswahl hinzufügen"
  - Suchen Sie sich unter "Weitere Teilstudiengänge auswählen" einen zweiten Studiengang aus
  - Klicken Sie ebenfalls auf "Kombinieren"
  - Wiederholen Sie den Vorgang
  - Klicken Sie auf "Der Auswahl hinzufügen"
  - Im neuen Fenster sehen Sie ihre aktuelle Kombination
  - Klicken Sie "Zur Auswahlliste hinzufügen"
- Die meisten Fächer kann man einzeln studieren
  - Klicken Sie auf "Auswählen"
  - Wählen Sie das obere Fachsemester (1. oder 2.) aus
  - Klicken Sie auf "Der Auswahl hinzufügen"

## Offene Pflichtfragen

- Hier sehen Sie Ihre Auswahlliste
- Klicken Sie auf "offene Pflichtfragen"
- Es öffnet sich ein Fenster mit weiteren Fragen zum Antrag

Meine Bildungshistorie
 Zu den Semesterangeboten

mmen bei uni-assist und vielen Dank, dass Sie sich eingeloggt h

₽

2 3 4 5 → »

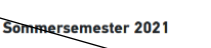

Studiengänge insgesamt: 100

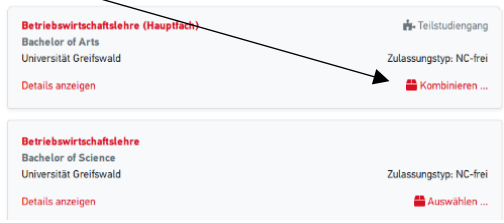

Weitere Fragen zum Antrag anzeigen (offene Pflichtfragen)

UNIVERSITÄT GREIFSWALD Wissen lockt. Seit 1456

Allgemeine Fragen (0/0)

ANGABEN ZUR SCHULAUSBILDUNG

Geben Sie hier alle Schulen an, die Sie besucht haben:

1. Schule: Besucht in der Zeit (von Monat/Jahr bis Monat/Jahr)

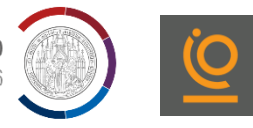

Fragen zur Hochschule (1/8)

#### Allgemeine Fragen

- Wenn Sie eine Hochschulaufnahmepr
  üfung gemacht haben (z.B. im Iran), machen Sie dazu Angaben
- Wenn Sie in Deutschland bereits ein Studienkolleg besucht haben, bzw. eine Feststellungspr
  üfung (Abschlusszeugnis im Studienkolleg) abgelegt haben, machen Sie dazu Angaben
- Wenn Sie bereits in Deutschland oder woanders studiert haben, machen Sie dazu Angaben
- Tätigkeiten bis zur Antragsstellung: Füllen Sie die Felder aus
- Ein zusätzlicher Lebenslauf ist für Bewerbungen in Greifswald notwendig
- Klicken Sie auf "Speichern"

#### Fragen zur Hochschule

- Füllen Sie die Felder aus, insbesondere die mit Ausrufezeichen (!)
- Geben Sie ihre Deutschkenntnisse und Standardpr
  üfungen an
- Wenn Sie sich f
  ür einen DSH-Kurs interessieren, beantworten Sie die Fragen zum "Studienkolleg" mit Nein
- Für eine Bewerbung zum DSH-Kurs machen Sie Angaben
- Klicken Sie bei der vorletzten Frage "ja"
- Klicken Sie bei der letzten Frage "nein" —
- Klicken Sie auf "Speichern"
- Wenn alle notwendigen Fragen beantwortet wurden, steht im geöffneten Fenster "keine offenen Pflichtfragen"

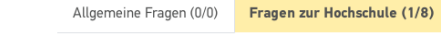

Beantragen Sie die Zulassung zur DSH (Deutsche Sprachprüfung für den Hochschulzugang) zum näch

Name und Ort der Schule

STUDIENVORBEREITENDER DEUTSCHKURS UND DSH

Beantragen Sie die Aufnahme in einen studienvorbereitenden Deutschkurs der Hochschule zum nächstmöglichen Termin O ja O anim

ich weiß nicht

Datei auswählen oder hier ableger

O nein

#### Weitere Fragen zum Antrag anzeigen (keine offenen Pflichtfragen)

#### Meine Anträge

- Klicken Sie auf "Dokumente"
- Hier können Sie alle erforderlichen Dokumente hochladen
- Einen Überblick über die einzureichenden Dokumente finden Sie unter: <u>https://www.uni-greifswald.de/international/incoming/studium-mit-abschluss-degree-seeking-students/bewerbungsverfahren-fuer-internationale-studienbewerber/</u>
- Beachten Sie das Format (Pdf) und die korrekte Benennung der Dokumente
- Wählen Sie rechts die passende Kategorie aus und klicken Sie "Datei hochladen"
- Lesen Sie unter (\*2) nach, was Sie tun können, wenn Ihnen fluchtbedingt wichtige Dokumente fehlen

| *                   | MEIN KONTO -                                                                    | MEINE ANTRÄGE 🕶                                                                                  | MEIN POSTFACH                 | <b>(</b> 1) |
|---------------------|---------------------------------------------------------------------------------|--------------------------------------------------------------------------------------------------|-------------------------------|-------------|
|                     |                                                                                 | Antragsübersicht<br>Dokumente                                                                    |                               |             |
| MEINE               | DOKUMENTE                                                                       |                                                                                                  |                               |             |
| So hellen<br>• Bitt | Sie uns, ihre Dokumente schneller zu pr                                         | ülen:<br>hoch ümze. 10 MB pro Dokument).                                                         |                               |             |
| • Bitt              | e sortieren Sie mehrseitige Dokumente<br>e Jaden Sie unterschiedliche Dokumente | in der richtigen Seitenreihenfolge (z.B. Transcr<br>in verschiedenen Dateien hoch (z.B. Schulzeu | ipt).<br>pris und Passkonie). |             |
| • Bitt              | te laden Sie jedes Dokument nur einmal                                          | hoch und wählen Sie einen passenden Dateina                                                      | men (z.B. Urkunde Bachelor).  |             |
| Achtung:            | Hochgeladene Dateien können nicht me                                            | hr gelöscht werden.                                                                              |                               |             |

#### Bezahlvorgang

- Klicken Sie auf: (1)
- Für die Bezahlung ist Onlinebanking notwendig. Wir hoffen Sie finden einen Weg.
- Die Bewerbung für einen DSH-Kurs kostet normalerweise 75€
- Für die Möglichkeit einer Erstattung der Bewerbungskosten für Geflüchtete, kontaktieren Sie das International Office (\*1)
- Klicken Sie auf "elektronisch übermitteln"
  - → So erhält Uni-Assist ihre Bewerbung

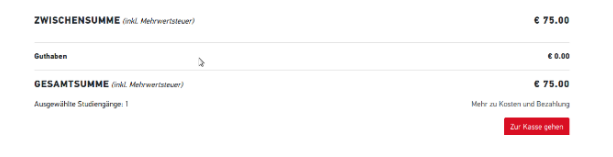

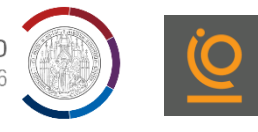

## Was muss ich per Post verschicken?

- Kopien aller Unterlagen, die unter folgendem Link genannt werden: https://www.uni-greifswald.de/international/incoming/studium-mit-abschluss-degree-seeking-students/bewerbungsverfahren-fuerinternationale-studienbewerber/
  - → Bitte beachten Sie, dass Zeugnisse als beglaubigte Kopie und in vereidigter Übersetzung einzureichen sind
  - → Beachten Sie, dass die Beglaubigung von Dokumenten einige Zeit in Anspruch nehmen kann
  - → Bei folgenden Dokumenten reichen einfache Kopien aus: Reisepass, Lebenslauf, Motivationsschreiben

#### Wohin sende ich meine Bewerbungsunterlagen?

Universität Greifswald c/o UNI-ASSIST e.V. 11507 Berlin

#### Welche Fristen gilt es einzuhalten?

- Sommersemester: 15. Januar
- Wintersemester: 15. Juli

## \*1: Kostenübernahme des DSH-Kurses

• Kosten können in Ausnahmefällen für Geflüchtete übernommen werden. Wenden Sie sich dafür an: io-studium@uni-greifswald.de

#### \*2: Selbstauskunft:

- Sollten Ihnen fluchtbedingt Unterlagen fehlen, nehmen Sie Kontakt mit uns auf: io-studium@uni-greifswald.de
- Es gibt die Möglichkeit Ihren Bildungsweg durch einen Selbstauskunftsbogen plausibel zu machen.

#### Noch Fragen?

- Zur Bewerbung f
  ür den DSH-Kurs: bewerberinfo@uni-greifswald.de
- Zu Uni-Assist: <u>https://www.uni-assist.de/faq/</u>
- Zum Inhalt des Kurses: <u>ulrike.berger@uni-greifswald.de</u>